|                                                                                                    | Request an Imaging Exam                                                                                                    |  |
|----------------------------------------------------------------------------------------------------|----------------------------------------------------------------------------------------------------|--|
| This crib sheet shows you how to request Radiology Tests                                                                                                    |                                                                                                    |  |
| Select the Radiology tab         Patient Name:       MR BLANK T123         Date of Birth:       28 November 1961         NHS Number:       No NHS Number                                                                                   |                                                                                                    |  |
| ROUTINE TESTS                                                                                                    | IES RADIOLOGY BLOOD SCIENCES ACUTE                                                                                                    |  |
| Tick an Exam e.g. <b>XR</b><br>Chest                                                                                                    | COMMONLY REQUESTED AXIAL          XR Chest         XR Abdomen         XR Paediatric Chest and Abdomen         XR Cervical spine         XR Thoracic spine         XR Lumbar spine                                                                                                    |  |
| Complete the details in the exam e.g. Reason for Exam, Priority, Patient Travel, Transportation Risks and Is this required at a time in the future?                                                                                        |                                                                                                    |  |
| Selecting <b>Yes</b> and clicking <b>OK</b> for <b>Is this required at a time in the future?</b> will launch a free text and date selection box for planned waits on the next screen<br>The information required will differ for each exam |                                                                                                    |  |
|                                                                                                    | XRAY - RP CXR         In your request please provide any relevant history including: Duration of symptoms, Site of symptoms, Smoking status, History of Cancer, Antibiotic treatment and Relevant occupational exposure eg Asbestos.         Please state the Reason for the exam, Clinical question you would like answered, working diagnosis, and past medical/surgical history.         family history of Ca. No TB                                                                                                    |  |
| Click <b>OK</b>                                                                                                    | Ca       Please select the request priority from below. Click more info for the 2wk rule guidance         ROUTINE       Image: Content of the content of the content of the |  |

| Request an Imaging Exam                                                                                                    |                                                                                                    |
|----------------------------------------------------------------------------------------------------|----------------------------------------------------------------------------------------------------|
| We're now going to<br>search for a Radiology<br>exam, click on the<br><b>Search</b> tab                                                                                | XRAY         MRI         CT         US         OBSTETRICS         NUCLEAR MED         THEATRE         FLUOROSCOPY         INTERVENTIONA         Search                                                                                                    |
| Enter a search term in the <b>Name</b> field                                                                                                    | Search:         for         • Tests         • Test Collections         Name:         MRI Spine  ×         Search in:         • this panel only         • all tests/collections         Search type:         • descriptions         • codes         • descriptions & codes |
| Scroll down and click on the <b>Search</b> button                                                                                                    | Search<br>Any tests containing the search term are returned                                                                                                    |
| Tick an Exam e.g. MRI<br>Spine lumbar and sacral                                                                                                    | MRI Spine cervical<br>MRI Spine cervical with contrast<br>MRI Spine lumbar and sacral<br>MRI Spine lumbar sacral with contrast<br>MRI Spine sacrum<br>MRI Spine whole<br>MRI Spine whole with contrast<br>MRI Spine thoracic<br>MRI Spine thoracic                        |
| Complete the details in the exam e.g. Reason for Exam, Priority, Patient Travel,<br>Transportation Risks and Is this required at a time in the future?                 |                                                                                                    |
| Selecting Yes and clicking OK for <b>Is this required at a time in the future?</b> will launch a free text and date selection box for planned waits on the next screen |                                                                                                    |
| The information required w                                                                                                    | vill differ for each exam                                                                                                    |

|                                                                                | Request an Imaging Exam                                                                                                    |
|--------------------------------------------------------------------------------|----------------------------------------------------------------------------------------------------|
| Click <b>OK</b>                                                                | XRAY - RP CXR   In your request please provide any relevant history including: Duration of symptoms, Site of symptoms, Sine of symptoms, Sine of Sine of Sine of |
| Plus (+) tests                                                                 |                                                                                                    |
| A plus test is a test that being entered in twice,                             | will sit truck and trailer with another test to avoid clinical details or for radiology administrative purposes.                                                                                                    |
| For example a CT HEA<br>is an additional test and<br>the spine (as well as the | D and CSPINE is being requested at the same time. The CSPINE<br>I creates a pop up informing the user to enter the clinical detail for<br>a head) on the next page.                                                                                                    |
| Plus tests should never                                                        | he used by themselves to request a test, and are only used to                                                                                                    |

Plus tests should never be used by themselves to request a test, and are only used to reduce clinical input or for radiology administration purposes

For this example, select the CT tab and from the CT Trauma section click on the Plus Test CT -TRAUMA HEAD including CSPINE

| CT TRAUMA                               |  |
|-----------------------------------------|--|
| CT - TRAUMA HEAD including CSPINE       |  |
| CT - TRAUMA HEAD ONLY                   |  |
| CT - TRAUMA CSPINE ONLY                 |  |
| CT - FULL BODY TRAUMA SERIES (+/- HEAD) |  |
|                                         |  |

| Request an Imaging Exam                                                                                                    |                                                                                                    |
|----------------------------------------------------------------------------------------------------|----------------------------------------------------------------------------------------------------|
| Click on <b>OK</b>                                                                                                    | CT Trauma Cspine + When filling in clinical details, please enter the indications for both the CT HEAD and the CT CSPINE. Click ok to continue.                                                                                                    |
| Enter the details and click on <b>OK</b>                                                                                                    | Rules Web page Dialogue CT - RP CT HEAD          Infinitar ioss or consciousness       and current GCS of 12.         Pain in meck around C1-4       image: Click more info for a link         Is this a head injury that falls into the 1 or 8 hr NICE guidelines criteria? Click more info for a link         Is this a head injury that falls into the 1 or 8 hr NICE guidelines criteria? Click more info for a link         Is this a head injury that falls into the 1 or 8 hr NICE guidelines criteria? Click more info for a link         Is this patient under consideration for thrombolysis?         Yes         Please select the request priority from below. Click more info for the 2wk rule guidance         ROUTINE         How will the patient travel to us?         Walking         Please select all transportation risks that apply. Hold 'ctrl' for multiple selection.         No risks for this patient         Is this request required at a time in the future? Only use this option for post treatment, follow up or clicic appointments.         Yes       No |
| Both tests will show ticked                                                                                                    | <ul> <li>✓ CT Trauma Cspine +</li> <li>✓ CT Head</li> </ul>                                                                                                    |
| Once all tests have been<br>selected, click on<br><b>Continue with</b><br>request                                                                                                    | Continue<br>with<br>request                                                                                                    |
| Under the General<br>Details, enter the Bleep /<br>Contact No:                                                                                                    | Bleep / Contact No: 1234 × *                                                                                                    |
| <b>Requesting Consultant / GP:</b> If a consultant is logging in, it will default to their own name as requesting consultant. For anyone else using the system they will need to select the requesting consultant |                                                                                                    |

| Request an Imaging Exam                                                                                                    |                                                                                                    |
|----------------------------------------------------------------------------------------------------|----------------------------------------------------------------------------------------------------|
| Select the <b>Requesting</b><br>Consultant / GP: ()<br>button                                                                                                    |                                                                                                    |
| Enter the <b>Surname</b> in the <b>Search</b> box and click on the <b>Search</b> button                                                                                                   | Select Clinician Web page Dialogue       Search by     Surname, Forename       Show Inactive Clinicians                                                                                                    |
| Select the correct clinician                                                                                                    | Search by       Surname, Forename       adams       x       Search         Show Inactive Clinicians       Inician Name       Type       Status         C4027074       Dr Nicholas Adams       Clinician       Active         C6156653       Mr Sebastian Adamson       Clinician       Active |
| Location will pull through as this was selected when logging into the system.<br>Order Details will show as 'Previously Selected' as this was selected when requesting the tests earlier. |                                                                                                    |
| Order Details: <sup>↑</sup> CT         Terss in this order: CT Head         Priority:: PREVIOUSLY SELECTED ▼         Sample collection options: <ul> <li></li></ul>                       |                                                                                                    |
| Select Accept Request to continue                                                                                                    | Accept Request                                                                                                    |
| The message will come<br>up to confirm that <b>Your</b><br>request is complete                                                                                                    |                                                                                                    |
| The request is now complete and is sent to Radiology                                                                                                    | Your request is complete                                                                                                    |
| <b>IMPORTANT</b> Please use <b>View Requests By Patient</b> to check that the patient's order has been submitted. Look at the guide <b>View Requests By Patient</b> for more details      |                                                                                                    |
| To exit the system, select Log Off                                                                                                    | Log Off                                                                                                    |

| Request an Imaging Exam         |                             |
|---------------------------------|-----------------------------|
| Select Log off and close window | Log off and close<br>window |